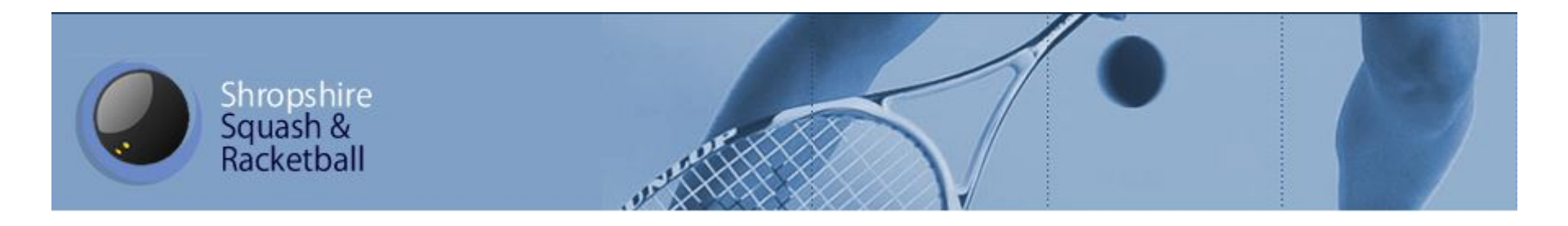

# SportyHQ Player Registration

**New Players** 

#### www.sportyhq.com

Click Here to start the registration process!

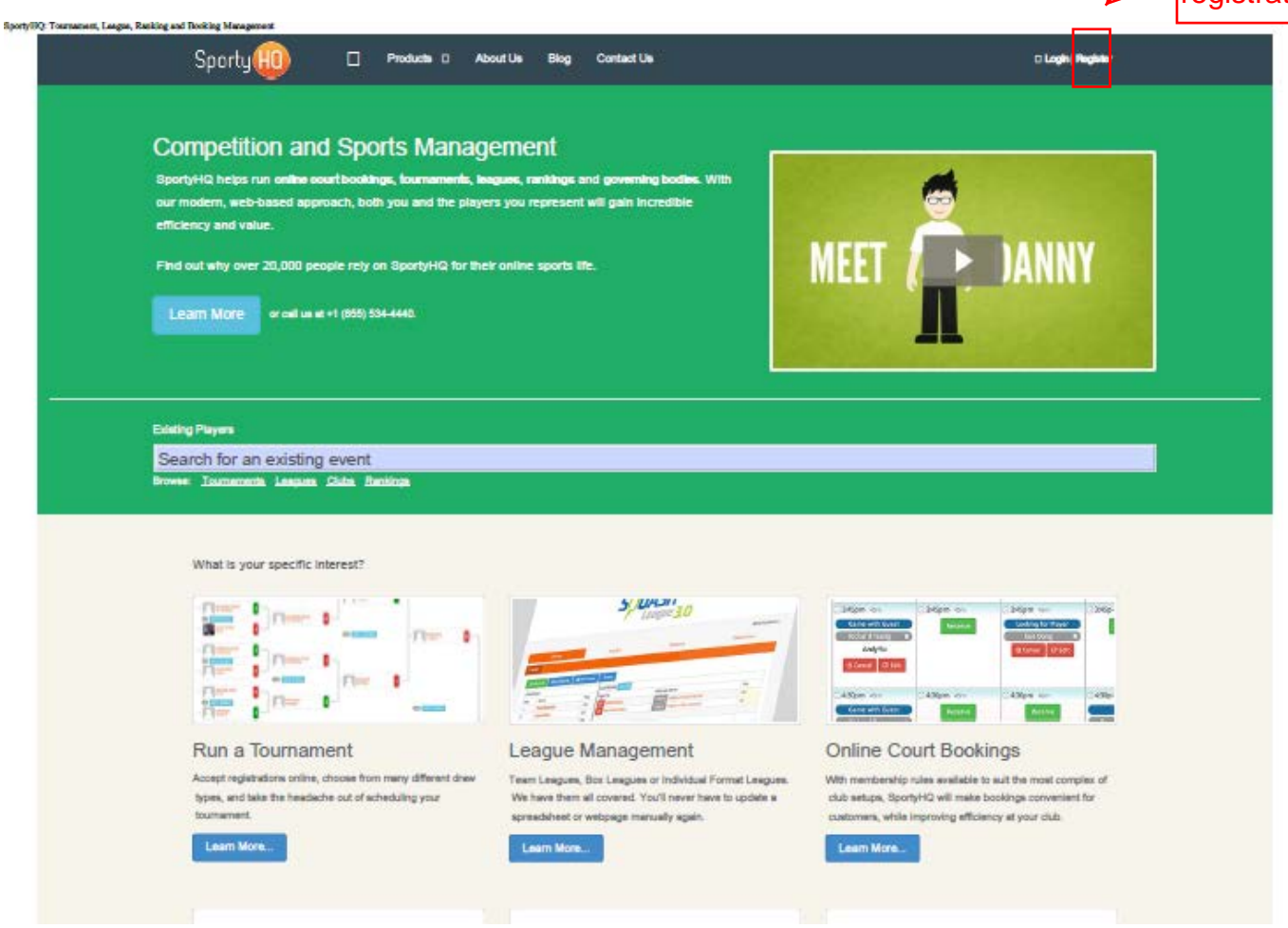

## Name / Email

| agin - SportyHQ |                                                                                                    |                                                                                            |                                                      |
|-----------------|----------------------------------------------------------------------------------------------------|--------------------------------------------------------------------------------------------|------------------------------------------------------|
| Sporty          | )                                                                                                    |                                                                                            |                                                      |
|                 | Login to Your SportlyHQ Account           Email/Username           Login           Or Choose a Provider to Sign In With   Reset Your Password | I Don't Have An Account Presse complete the form below First Name Last Name Email Continue | Complete your<br>details and then<br>press continue. |
|                 |                                                                                                    |                                                                                            |                                                      |
|                 | 2016 © SportyHQ, LLC. ALL Rights Reserve                                                                                                    | el. Privacy Policy   Terms of Service                                                      |                                                      |

### **Confirmation Email**

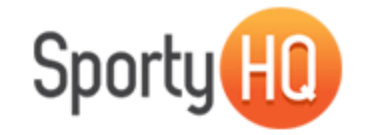

#### Please Confirm Your SportyHQ Account

Hi lan and welcome to SportyHQ!

So that we can confirm your email address and SportyHQ account, please click on the link below:

https://www.sportyhq.com/sign-up/confirm/6526/b78f1467df9f1f058710d436a05e7f71

If this link does not work for you, please ensure that your web browser has the complete address. If you continue to have problems, please feel free to contact us, by email <a href="mailto:support@sportyhg.com">support@sportyhg.com</a>.

Click on this link in your confirmation email received from SportyHQ..

<

If you believe you have received this email in error, you can let us know, or just ignore it.

Kind Regards,

The SportyHQ Team

#### **Update Profile**

When you have logged back in using your confirmed details, click here on your home screen.

| Sport                 | ty 🔟 🛚 🛚 🗛 R                                                                                                    | Rankings To         | urnaments Leagues Affiliations <del>-</del> |                         | ** <b>D</b> -    |   |
|-----------------------|----------------------------------------------------------------------------------------------------|---------------------|---------------------------------------------|-------------------------|------------------|---|
| Enter F               | Result: ③ Friendly Match 🗣 C                                                                                                    | Challenge & Box     | Matches                                     | SPORT: Singles Squash - | 🚨 Update Profile | K |
|                       | ian ddy                                                                                                    |                     | Points History                              |                         |                  |   |
| Like 2                | 2.5K people like this. Sign Up to see what your frie                                                                                                 | ends like.          | 0.5                                         |                         |                  |   |
| Twee                  | ets by @mysportyhq                                                                                                    |                     | 0.0                                         |                         |                  |   |
| HO S<br>Ju<br>m<br>cl | SportyHQ @mysportyhq<br>oin @cloudinary and start managing a<br>nanipulating your website's images in<br>loud. cloudinary.com/invites/lpov9z         | and the             | -0.5                                        |                         |                  |   |
|                       | <b>P</b> 🕀                                                                                                    |                     | -1.0 Jan 1970                               |                         |                  |   |
| HD s<br>d             | SportyHQ @mysportyhq<br>@GetDoneDone Who did your website<br>lesign? It looks awesome!                                                               |                     |                                             |                         |                  |   |
|                       | • •                                                                                                    |                     | Recent Results                              |                         |                  |   |
| 🔁 S                   | portyHQ Retweeted                                                                                                    |                     | No match history recorded for .             |                         |                  |   |
| e s                   | Squash Outaouais @SquashOutaouais<br>@mysportyhq You guys did a great job<br>he ScoreSquash app! Kids love it and<br>everything much easier. #squash | s<br>o with<br>make | View More G                                 | L                       |                  |   |
|                       |                                                                                                    | -                   |                                             |                         |                  |   |
| Embed                 | View                                                                                                    | on Twitter          |                                             |                         |                  |   |

#### Add to Club

|                                          | Sporty (HO)               | 🚯 <b>Q</b> Rankings Tourname | ents Leagues Affiliations 🗸 👘 🖡                                                                                                    |
|------------------------------------------|---------------------------|------------------------------|----------------------------------------------------------------------------------------------------|
| When adding your<br>club click here from | Home / Profile<br>Profile |                              |                                                                                                    |
|                                          | Basic Information         | Basic Information            |                                                                                                    |
|                                          | Profile Photo             | First Name:                  | ian                                                                                                    |
|                                          | Phone                     | Middle Name:                 |                                                                                                    |
|                                          | Clubs                     | Last Name:                   | ddy                                                                                                    |
| L                                        | Sports & Rankings         | Gender:                      | Male                                                                                                    |
|                                          | Memberships               | Email:                       | idinwiddy74@virginmedia.com                                                                                                    |
|                                          |                           | Cell Phone:                  | Afghanistar 🔻                                                                                                    |
|                                          |                           | Work Phone:                  | Afghanistar 🔻                                                                                                    |
|                                          |                           | Home Phone:                  | Afghanistar 🔻                                                                                                    |
|                                          |                           | Date of Birth:               |                                                                                                    |
|                                          |                           |                              | Show my full birthday on my profile                                                                                                    |
|                                          |                           |                              | ➡ We need to know your D.O.B year so that we can rank you in different age categories. However, we can hide your age and/or D.O.B from your public profile if you so desire. |
|                                          |                           | Timezone:                    | (UTC +1:00) Central European Time, West Africa 🔻                                                                                                    |
|                                          |                           | Language:                    | English (US)                                                                                                    |

### **Club Directory**

| Sporty HO                                                                                                    | 移 Q Rankings Tournaments Leagues Affiliations マ 🕺 🕺 🤘                                                                                                    | D •                                                              |
|----------------------------------------------------------------------------------------------------|----------------------------------------------------------------------------------------------------|------------------------------------------------------------------|
| Profile                                                                                                    |                                                                                                    |                                                                  |
| Basic Information<br>Profile Photo<br>Phone<br>Username                                                                                   | Clubs You are not currently associated with any clubs.                                                                                                    | click here to go to<br>the club directory<br>and find your club. |
| Clubs<br>Sports & Rankings<br>Memberships                                                                                                 | How to Add a Club<br>Associating yourself with a club is easy. Go to the clubs directory, search for the club(s) you play at, view the club and then click the "add me to the club" button.<br>If the club doesn't exist yet in SportyHQ, then you can easily add it to the database and even become an ambassador for it so that you can help promote your sport and your club. | his                                                              |
| Products<br>• Tournaments<br>• Leagues<br>• Ladders & Rankings<br>• Court & Room Bookings<br>• Club Management<br>• Organizational Bodies | Explore SportyHQ       Information         • ♠ Site Home       • About us         • ♥ Tournaments       • Blog         • ▲ Leagues       • Privacy Policy         • ■ Rankings       • Conditions         • ● Coaches       • Coaches                                                                                                    |                                                                  |

#### Select Region

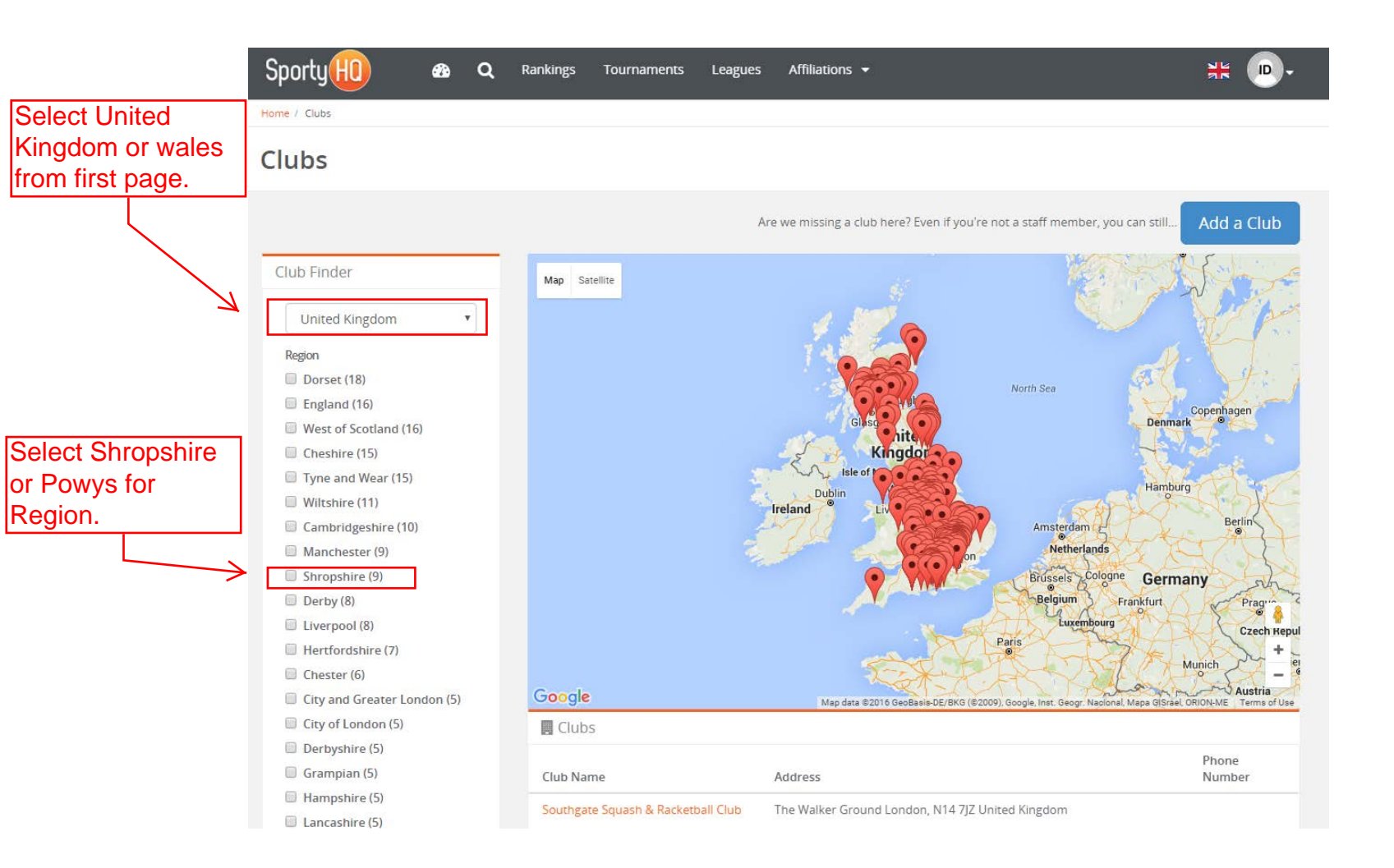

#### Select Club

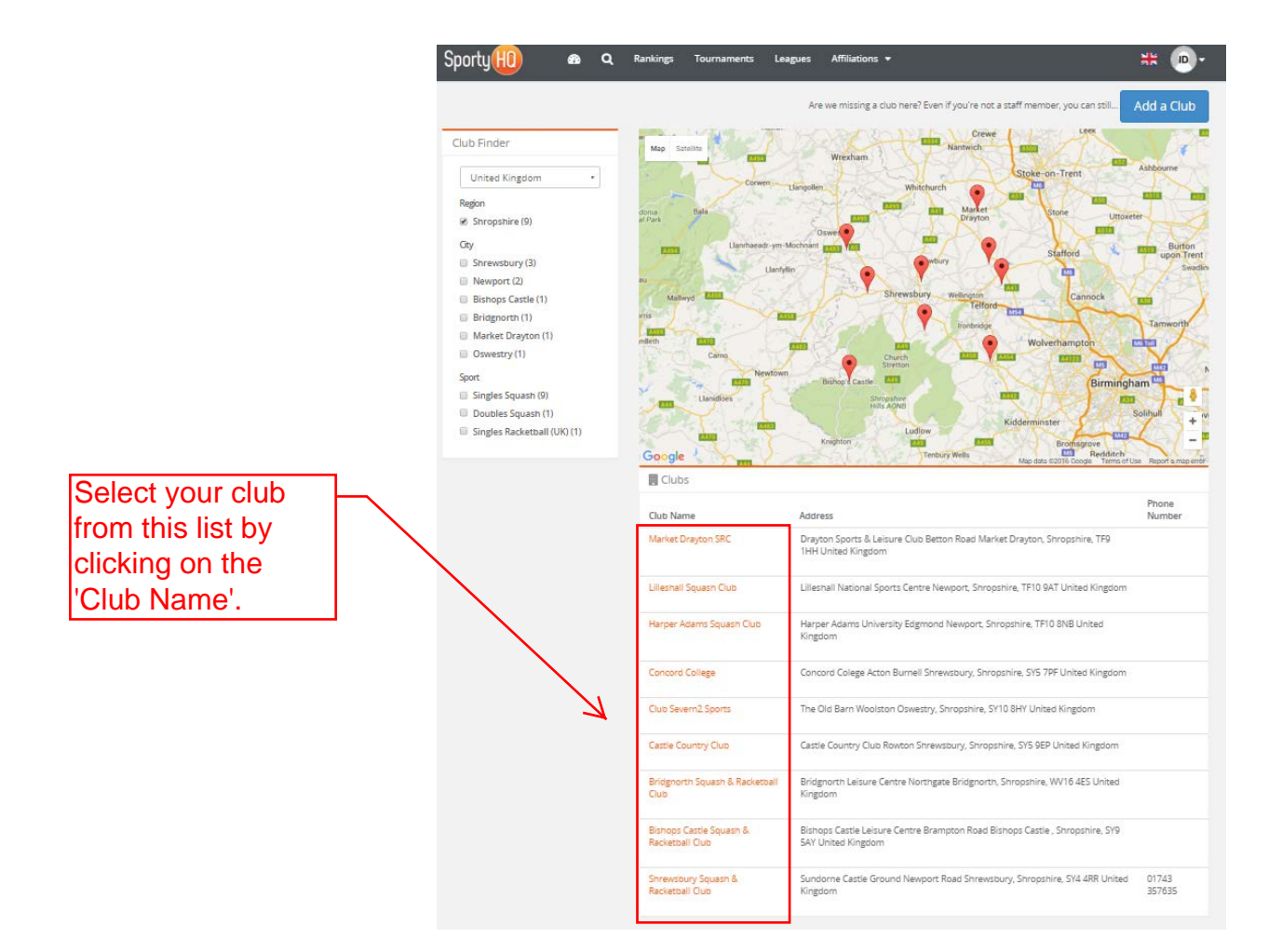

#### **Register As A Player**

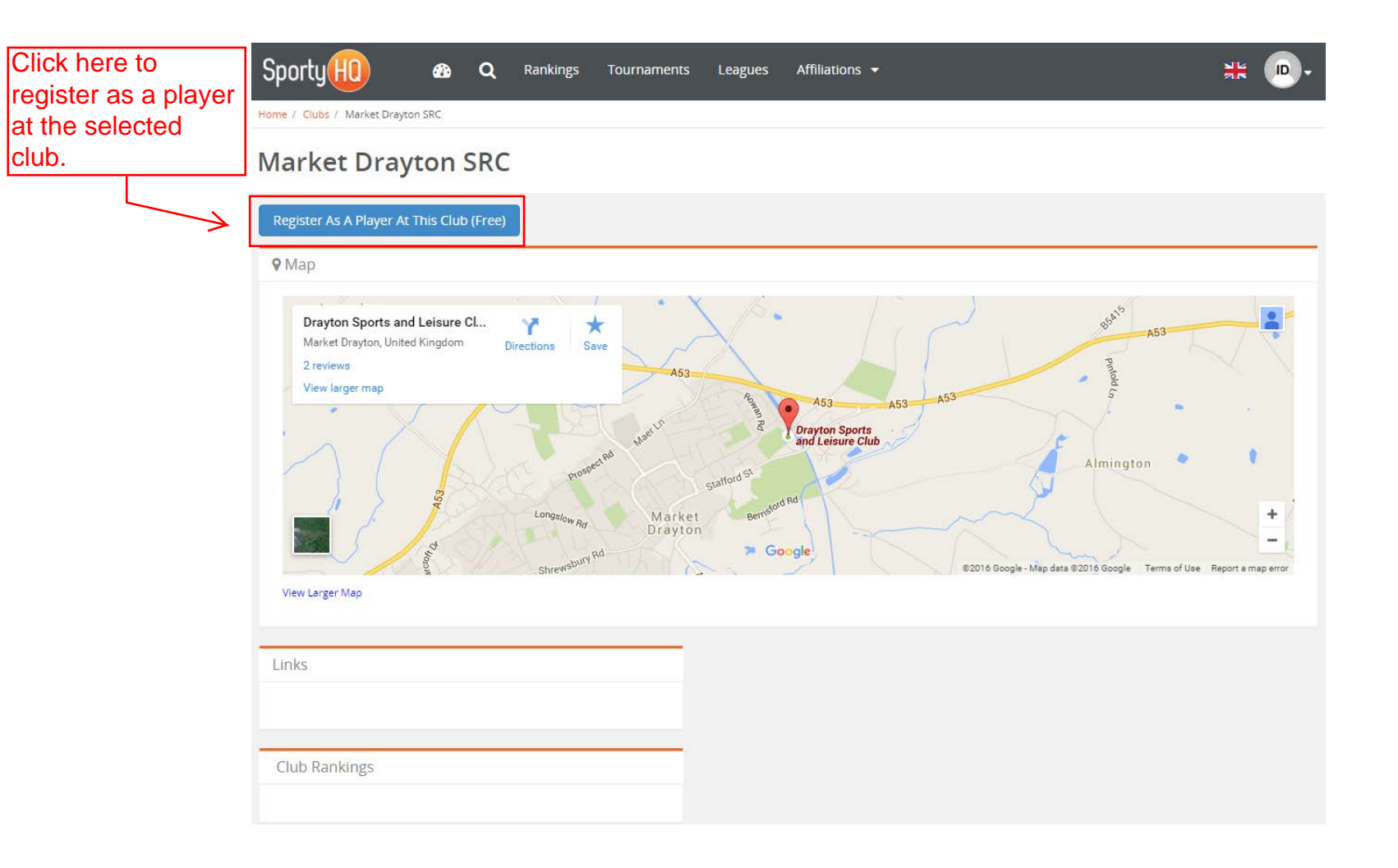

### Confirm.

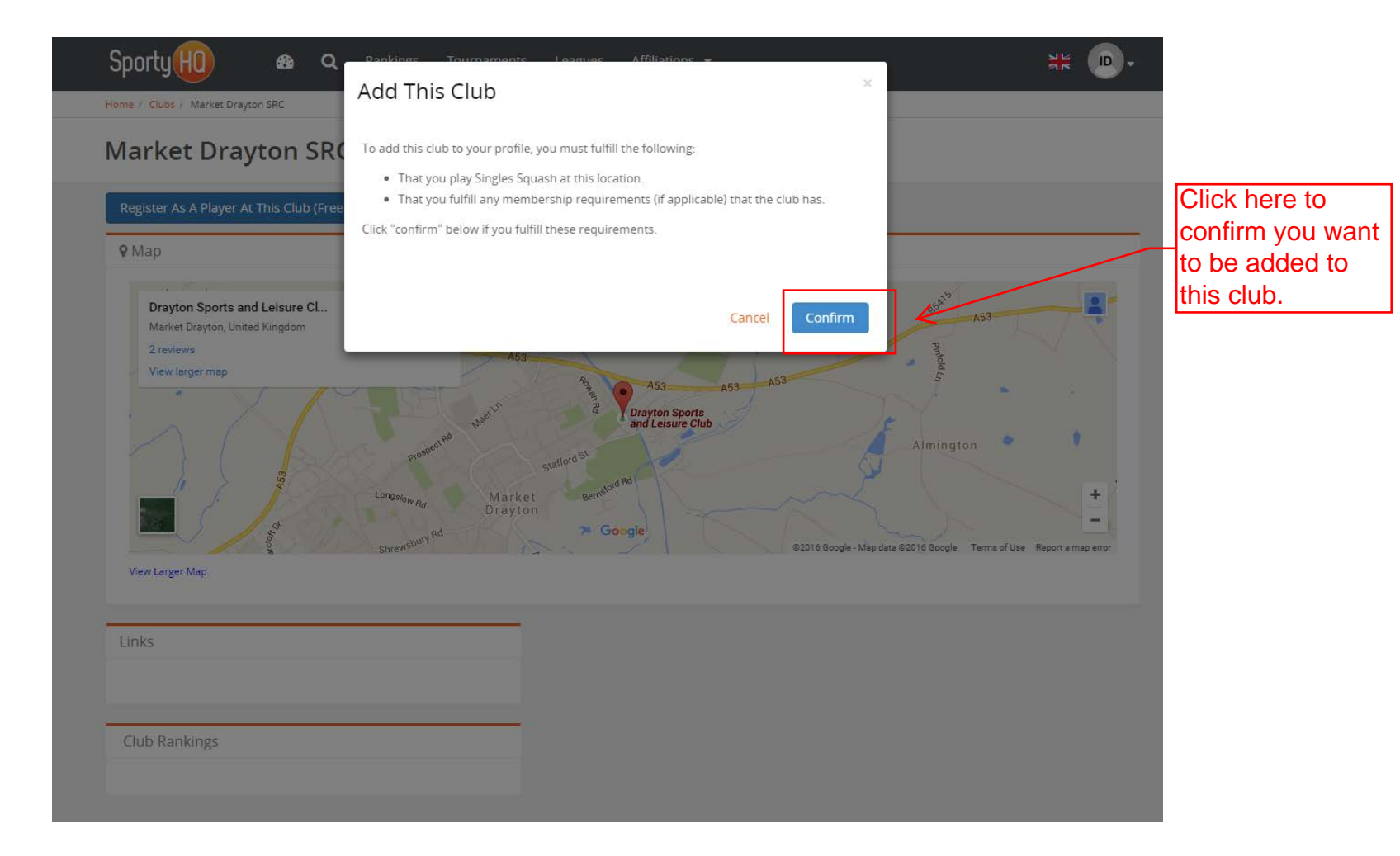

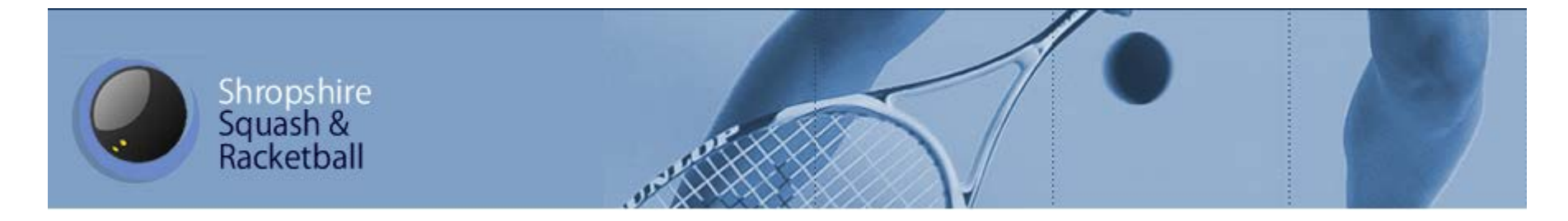

#### Complete!!